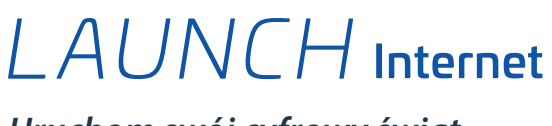

Uruchom swój cyfrowy świat

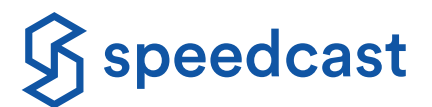

Nasz Internet dla pasażerów i załogi umożliwia przeglądanie Internetu, wysyłanie wiadomości, korzystanie z mediów społecznościowych, zamieszczanie zdjęć lub strumieniowe przesyłanie muzyki i

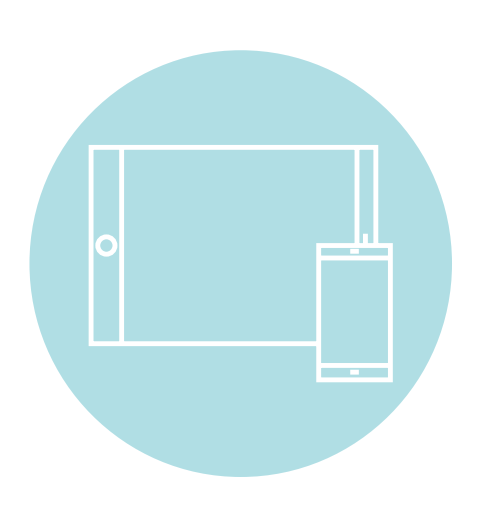

## Apple iOS / Android

- 1. Dotknij przycisku Settings (Ustawienia) i wybierz Wi-Fi
- 2. Włącz Wi-Fi i wybierz LAUNCH Internet
- 3. Otwórz przeglądarkę internetową
- 4. Portal Speedcast LAUNCH powinien załadować się automatycznie
- 5. Dokończ rejestrację i wybierz pakiet internetowy
- 6.Dokonaj bezpiecznego zakupu za pomocą serwisu PayPal lub jednej z popularnych kart kredytowych

### Laptop

- 1.Na pasku zadań kliknij przycisk Wireless (Sieć bezprzewodowa), aby włączyć połączenia sieciowe
- 2. Włącz Wi-Fi i wybierz LAUNCH Internet
- 3. Otwórz przeglądarkę internetową
- 4. Portal Speedcast LAUNCH powinien załadować się automatycznie
- 5. Dokończ rejestrację i wybierz pakiet internetowy
- 6.Dokonaj bezpiecznego zakupu za pomocą serwisu PayPal lub jednej z popularnych kart kredytowych

Jeśli portal Speedcast LAUNCH nie pojawi się po otwarciu przeglądarki, wpisz launch.speedcast.com lub wprowadź publiczny adres internetowy (np. www.google.com), aby przekierować przeglądarkę na stronę główną portalu.

© 2021 Speedcast. Wszelkie prawa zastrzeżone. Świadczenie usług jest uzależnione od zawarcia umowy w tym zakresie. Specyfikacje mogą ulec zmianie; mogą obowiązywać dodatkowe warunki zawarcia umowy. Znaki towarowe i nazwy handlowe stanowią własność odpowiednich firm. 04/2021

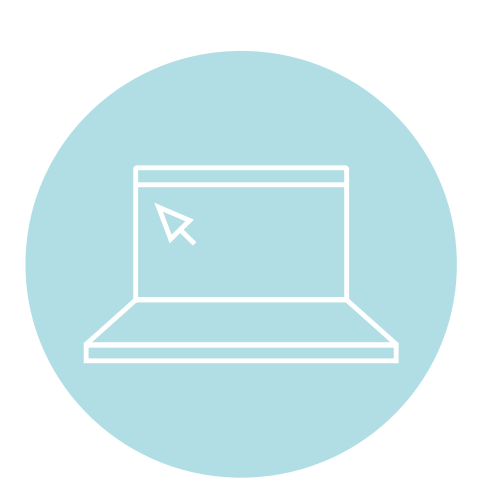

# LAUNCH Internet

Uruchom swój cyfrowy świat

G→

## ak zminimalizować wykorzystanie danych

Wyloguj się z sieci natychmiast po zakończeniu użytkowania, przechodząc na launch.speedcast.com

 Pomyśl o tym, aby dostosować ustawienia odtwarzania do niskiej/podstawowej jakości dla usług strumieniowania danych, takich jak YouTube, Netflix i Hulu

- Wyłącz aktualizacje w aplikacji i usługi muzyczne/zdjęciowe
- Korzystaj z trybu niskiej ilości danych na urządzeniach iPhone, iPad i iPod touch
  - Wybierz kolejno **Settings** (Ustawienia) > Dotknij **Wi-Fi** > Dotknij przycisku informacyjnego (i) obok sieci Wi-Fi, z którą masz połączenie > Włącz tryb **Low Data Mode** (Niski transfer danych)

|                                                                                                    | Urządzenie z systemem Android                                                                                                    | Urządzenie Apple (iOS)                                                                                                    |
|----------------------------------------------------------------------------------------------------|----------------------------------------------------------------------------------------------------|----------------------------------------------------------------------------------------------------|
| Wyłącz usługi<br>lokaliz acji                                                                                                    | • Przejdź do opcji Settings (Ustawienia) ><br>Connections (Połączenia) > Location (Lokalizacja) ><br>Dotknij opcji Location Off (Lokalizacja wyłączona)                                                                                                    | <ul> <li>Przejdź do Settings (Ustawienia) &gt; Privacy</li> <li>(Prywatność) &gt; Dotknij Location Services off</li> <li>(Usługi lokalizacji wyłączone)</li> </ul>                                                                      |
| Wyłącz automatyczne<br>aktualizacje aplikacji i<br>systemu operacyjnego                                                                               | <ul> <li>Otwórz Google Play Services (Usługi Google Play)</li> <li>Dotknij przycisku Ξ w lewym górnym rogu &gt;<br/>Dotknij Settings (Ustawienia) &gt; Auto Update apps<br/>(Aktualizuj automatycznie aplikacje)</li> <li>Wybierz opcję Do not auto-update apps<br/>(Nie aktualizuj automatycznie aplikacji)</li> </ul> | <ul> <li>Przejdź do Settings (Ustawienia) &gt;<br/>iTunes &amp; App Store (iTunes i App Store)</li> <li>W obszarze Automatic Downloads<br/>(Automatyczne pobieranie) wyłącz wszystkie opcje</li> </ul>                                  |
| Wyłącz Cloud Data<br>Backup Services (Usługi<br>kopii zapasowych<br>danych w chmurze) i<br>Cloud Photo Backups<br>(Kopie zapasowe zdjęć<br>w chmurze) | <ul> <li>Przejdź do System &gt; Notifications &amp; Actions<br/>(Powiadomienia i działania)</li> <li>Przewiń w dół do opcji Show Notifications from<br/>these apps (Pokaż powiadomienia z tych aplikacji)<br/>&gt; znajdź iCloud i wyłącz ją</li> </ul>                                                                 | <ul> <li>Przejdź do opcji Settings (Ustawienia) &gt; iCloud</li> <li>&gt; Jeśli znajdują się na liście, wyłącz iCloud Drive i<br/>iCloud Photo Library</li> <li>Przełącz każdą opcję na ekranie iCloud<br/>w tryb wyłączenia</li> </ul> |
| Wyłącz aplikacje w tle                                                                                                    | <ul> <li>Dotknij przycisku okna aplikacji &gt; Wyświetlone<br/>zostaną okna otwartych aplikacji &gt; przesuń palcem<br/>w lewo, aby zamknąć każdą aplikację</li> </ul>                                                                                                    | <ul> <li>Kliknij dwukrotnie przycisk Home (Ekran główny) &gt;<br/>Zostaną wyświetlone okna z otwartymi aplikacjami<br/>&gt; przesuń palcem w górę, aby zamknąć każdą<br/>aplikację</li> </ul>                                           |

#### Dowiedz się, ile danych wykorzystałeś, logując się na swoje konto Speedcast LAUNCH.